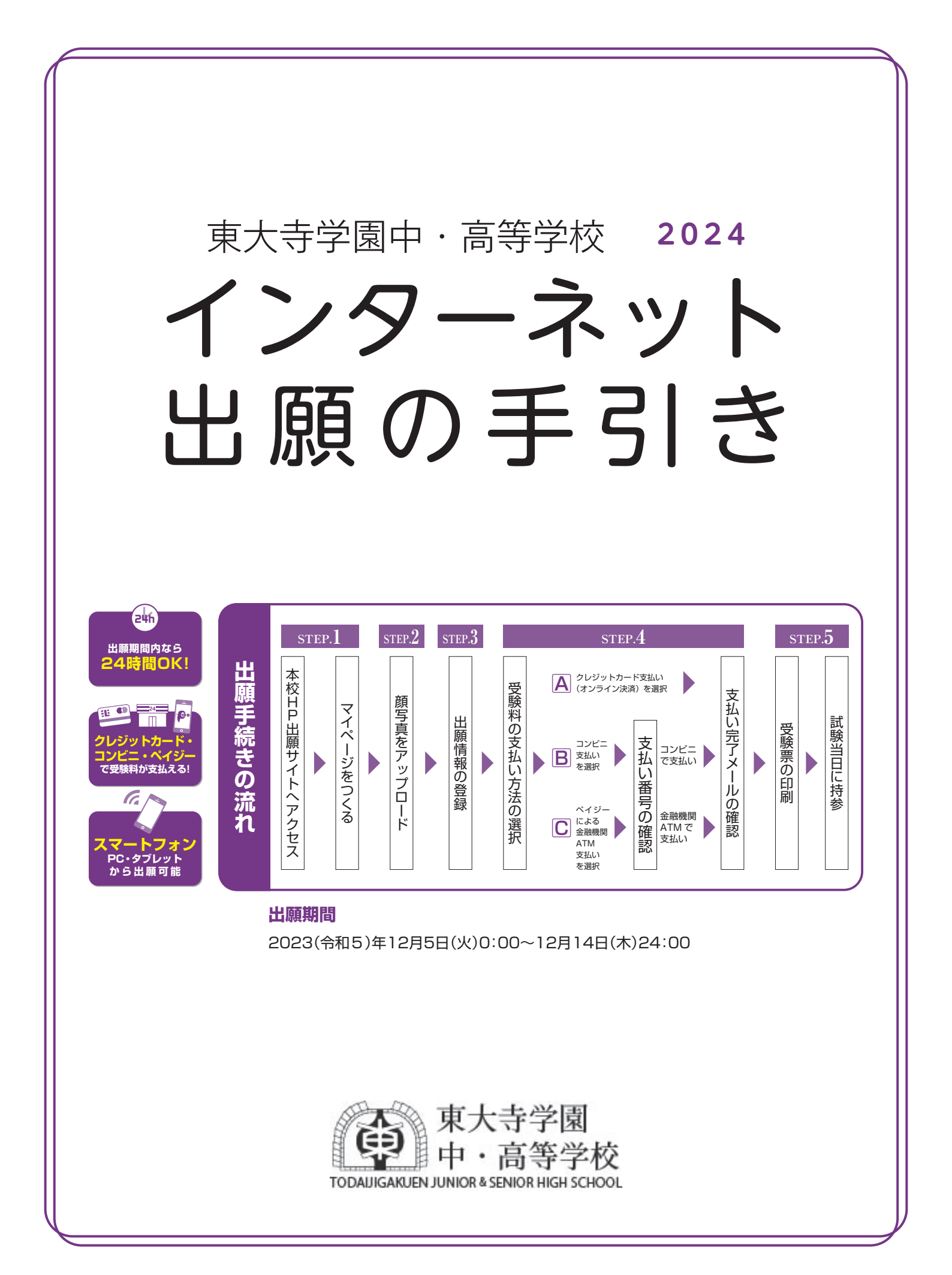

# インターネット出願の手引き

■ご家庭にインターネット環境がない場合は本校にご相談ください。 ■本校のイベント予約をされたことのある場合は、STEP.2 からご覧ください。

## step1. 出願サイトにアクセスしてマイページをつくる

 本校公式ホームページのリンクから、 出願サイトヘアクセス
 https://www.tdj.ac.jp/

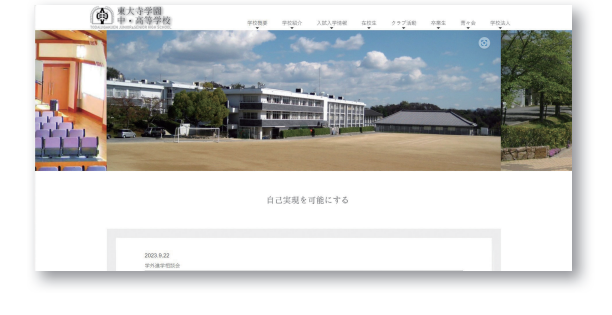

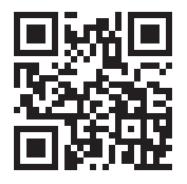

②【はじめての方はこちら】をクリックし、

メールアドレスを登録

〔重要〕緊急の連絡などを行う場合がありますので、できる限り毎日確認されるメールアドレスをご登録ください。

自動で返信されるメールに記載の確認コードを確認し、 名前とパスワードを登録

登録が完了された方は、マイページにログイン
 ※登録するメールアドレスで、「@e-shiharai.net」からのメールの受信ができるように設定してください。

| i大寺学園中学校 のネット出願へようこそ                                                                                                    |                                                                                                    |
|----------------------------------------------------------------------------------------------------|----------------------------------------------------------------------------------------------------|
| はしめて夢見まれる方へ」<br>・ ューガロ(メールアドンス)をはらめて登録される方は、下のボタン<br>まクリックルでくざまい。<br>・ misacompassガイトでMDD (は 2) 登録された方は、ログ                                                                                                    | 学校からの2000日社<br>(出現開発)<br>2006年1月3日(1)10:00-2006年2月30日(1)23:59<br>(ユーザDCつい)<br>のイベントラりに考したのに方は、イベント予約後と同じユーザD (メー)                                  |
| はしめてのパはことらう<br>コーザの理想と読みのかく」<br>- 野部語からユーザの(メールアドレス)、パズワードを入かのうえ、<br>「ログイン」をグリックしてください、<br>- メールアドレスの変要を発意れて登場は、ログイン連、「メールアド                                                                                                    | 2000-200024年2125期ご開発のお事件は、1.3月8007イント<br>家も上てニーの「高齢者情報発見」との証拠的することができず、<br>システムに関するお知らせ<br>2023年05月22日、 ●夏季ま草メンテナンスの知らせ【10月23<br>(約10:00-0:60(予定】) |
| <ul> <li>         C+27 FLZ         Intel         Intel         (Intel         (Intel          </li> <li>         (Intel         (Intel      </li> <li>         (Intel         (Intel      </li> <li>         (Intel      </li> <li> </li> <li>         (Intel      </li> <li>         (Intel      </li> <li>         (Intel      </li> <li>         (Intel      </li> <li>         (Intel      </li> <li></li></ul> | <b>(3)</b>                                                                                                    |

# step2. 顔写真をアップロードする

●マイページから「出願用顔写真を登録 / 確認する方はこちら」をクリック

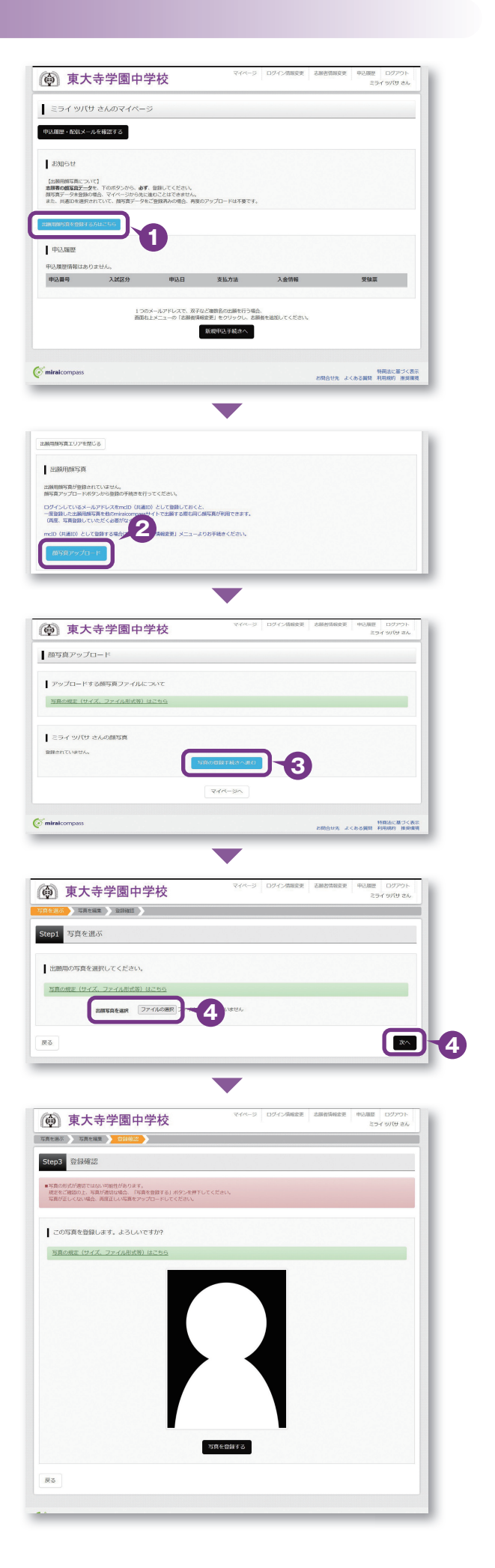

②「顔写真をアップロード」をクリック 〈顔写真について〉

- ●出願前3ヶ月以内の撮影(カラー)
- ●出願者本人の顔がはっきり確認でき、本人のみが写っているもの (正面上半身脱帽・背景なし)
- ●低画質でないもの(横縦 250 ピクセル以上)
- JPEG または PNG 形式の画像データ
- ●ファイルサイズ 3MB まで
- ●横 450×縦 600 ピクセル(横縦比率3:4) 推奨

## 服装の指定はありません

③「写真の登録手続きに進む」をクリック

④「STEP1 写真を選ぶ」画面に進み、登録したい顔写真 データのファイルを選択して、「次へ」をクリック

「STEP2 写真を編集」画面にてガイドに従って顔写真を 編集し、「切抜イメージを表示」をクリックして確認。問 題なければ「登録する写真をチェック」をクリック 「STEP3 登録画面」にて編集後の写真を確認し、「写真を 登録する」をクリック

⑤写真データの登録が完了したら、マイページに戻り、出 願情報を入力してください

# STEP3. 出願情報を登録する

#### ①マイページから【新規申込手続きへ】をクリック

②中学校入試を選択し「次へ」をクリックしていただくと、 個人情報の確認が表示されますので、最後までお読みい ただき「同意して次へ」をクリック

③画面の指示に従って入力

※志願者氏名は当サイトで表示される漢字で登録してください

〔重要〕出願情報登録時にパスワードの設定を行っていただきます。このパスワードは今後「合否発表サイト」「入学金決済サイト」へのログイン時に必要になりますので、必ず記録・保存しておいてください(miraicompassのログインパスワードではありません。同じに設定していただいても結構です)

④【試験選択画面へ】をクリック

⑤「試験日」と「受験型」を必ず選択してください

**6 【お支払い画面へ】**をクリックする。

|    | (本) 市十キ学園市学校 マイページ ログイ海峡表 砂銀酸 ログアクト                                                                                                    |
|----|----------------------------------------------------------------------------------------------------|
|    |                                                                                                    |
|    | マントランクションので、ドマン                                                                                                    |
|    | 9ews                                                                                                    |
|    | (15歳後期の高について)<br>変形の交換発展で上述を、下のボジンがら、あず、意味してください。<br>時間が、少く時間の意味、ゲイトーンがられてきなこととなてきません。                                                                                                    |
|    | Edentification (Construction) - Security (Construction) - Head (Construction) - Security (Construction) - Security (Constr |
|    | 中认識語                                                                                                    |
|    | 中之派授代朝江あり士社人。<br>申议副号 入城区分 申认日 支払方法 入金物報 受報業                                                                                                    |
|    |                                                                                                    |
|    |                                                                                                    |
|    | PUBBits accessed allows walked                                                                                                    |
|    |                                                                                                    |
|    | <ul> <li>使動東大寺学園中学校</li> <li>CMOSTANE CANTONNE CANTONNE</li></ul>  |
|    | Step1 入述区分選択                                                                                                    |
|    | АМ299ШЯ                                                                                                    |
|    | ХМЕЕЭ (47463.79468 (46.3019:12/5~12/14) v)                                                                                                    |
|    |                                                                                                    |
|    | でminacompass                                                                                                    |
|    | CAUTUR A CODARIA HIMANY MARANA                                                                                                    |
|    |                                                                                                    |
|    |                                                                                                    |
|    | Step2 出题情報入力                                                                                                    |
|    | ■ZANANALDERATOCOANNEMANDEOS-EARCONT.<br>MALINOX-1 LANNYNARALD DogMANTANEDCOAT.                                                                                                    |
|    | 23月5日<br>・当サイトでお広できいい間がは、時間が同に面を持たて入力してください、正式が満から、こ入学時よりの形の形いはにまでで、予めごりまください                                                                                                    |
|    | ・ミドルネームからを得られ「お」の第三としいてください。<br>ログイン語、あめが時時年にはおとたセンションダイムアントになります。                                                                                                    |
|    |                                                                                                    |
|    | ZINES6(27) 22 (2-4: 23-4 3-4: 27(7) ((ABP)                                                                                                    |
| ~~ | 76.48         RCC1×11         (#18C0×11)           140.4888         RCC7×02/21         (#18C0×11)                                                                                                    |
|    | Холанд — – (кару)                                                                                                    |
|    |                                                                                                    |
|    | R:4                                                                                                    |
|    | © minacompass BBRACE 2くR3<br>お助けた よくとも実材 PUDRY HARB                                                                                                    |
|    | $\checkmark$                                                                                                    |
|    | (例) 東大寺学園中学校 24/~-> 02/17/#8828 8#8588888 940.882 02/27ト<br>25/11/102ん                                                                                                    |
|    | A#EC998FF、1686488877、262048E2、FF380A91860入力。1886FF486658881、2628F7<br>Step3 副式統治部長                                                                                                    |
|    | 1.55805                                                                                                    |
|    | 出版する記録を終発し、画面中的の規則用タンを用してください。                                                                                                    |
|    | xxxxxx display                                                                                                    |
|    |                                                                                                    |
|    | A.KRA222 #750495 #750495 #751491 #1191<br>中学校23.VY1038 4 載好受解 11月15日 07:40 > #F                                                                                                    |
|    | 現在選択中の試験                                                                                                    |
|    | 2,322.59 2059-65 2059-65 2059-64 2019-682                                                                                                    |
|    | Ф.2.551208<br>Э.M029 Мяк6 жанВ                                                                                                    |
|    | tausu t                                                                                                    |
|    | JAMIELERDYELMANEERER, BERTYEL AFFJAH, STAALTACCEN,<br>BRADINAJABE, SRIDI JAMIESBERTRABER, SRIDI STAALTACEN                                                                                                    |
|    | 22 73261-9607                                                                                                    |
|    | MRACE 2CR                                                                                                    |

#### ●お支払い画面で支払い方法を選択

2 【確認画面へ】をクリック

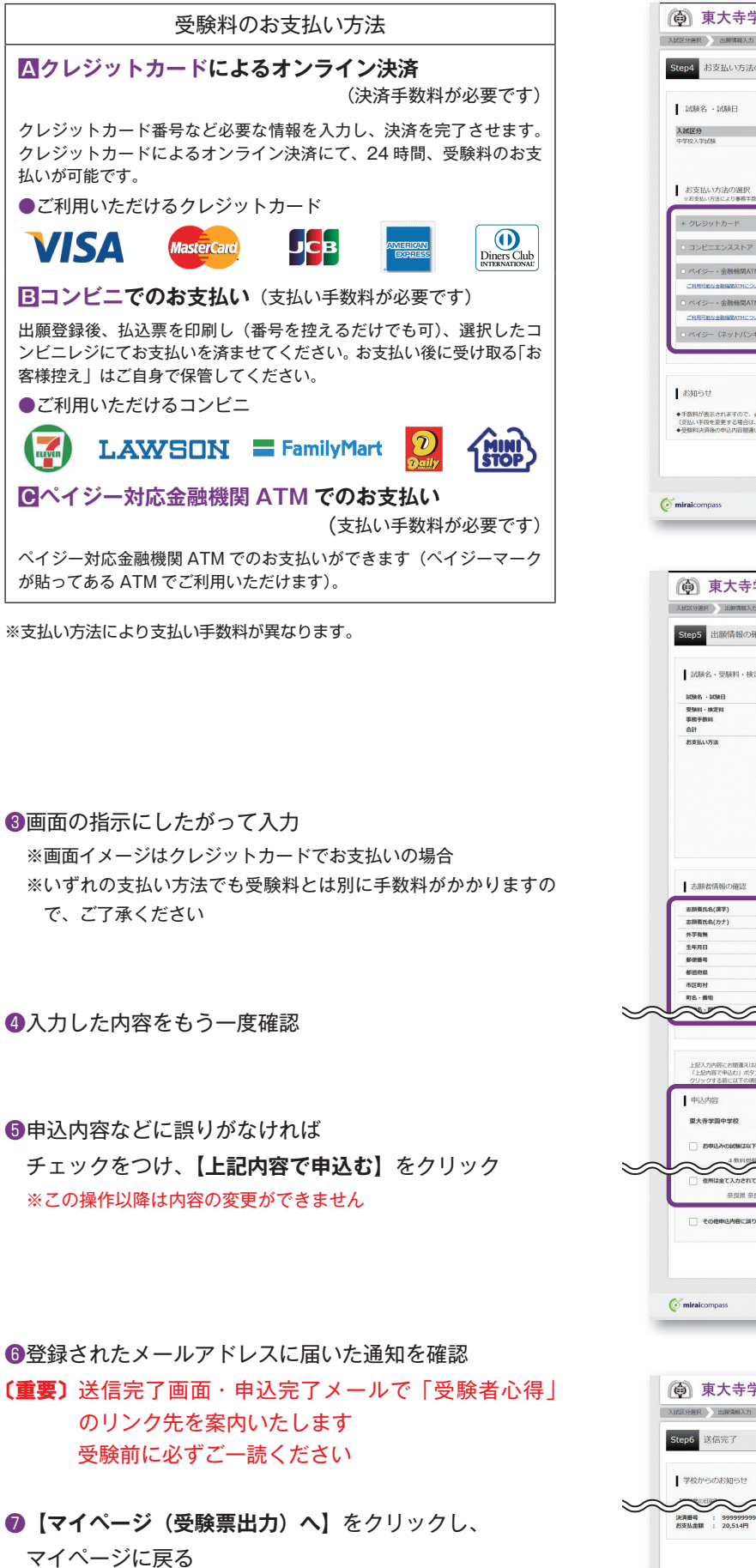

※コンビニ・ペイジー支払いの場合のみ検定料の支払い後、
 登録されたメールアドレスに支払い完了メールが届きます
 ※画面はイメージサンプルです。実際の出願時に変更される場合があります。

| 00000000000000000000000000000000000000                                                                                                    |                                                                                                    |
|----------------------------------------------------------------------------------------------------|----------------------------------------------------------------------------------------------------|
| 試験名 · 試験日                                                                                                    |                                                                                                    |
| <b>人試区分</b><br>中学校入学试験                                                                                                    | 2015年3日<br>4 教科SMA 1月15日 09:40                                                                                                    |
| お支払い方法の選択                                                                                                    | SP服料- 802利 ¥ 20,000-                                                                                                    |
| ※お支払い方法により事務手数料が異なり<br>※ クリージョット・カード                                                                                                    | )ますので、単格子菜料を得加しお子枝をしてください。<br>「蜜 駅本 予約3 以 C14.1                                                                                                    |
| <ul> <li>コンピニエンスストア</li> </ul>                                                                                                    | Caracteria a Ara-1                                                                                                    |
| <ul> <li>ペイジー・金融機関ATM (現金)</li> </ul>                                                                                                    | )                                                                                                    |
| THERE THE THE THE THE THE THE THE THE THE TH                                                                                                    | 1 - 2001                                                                                                    |
| C ハイ シー・金融地域ATME C/J-F                                                                                                    | 1299U                                                                                                    |
| ○ ペイジー (ネットバンキング)                                                                                                    |                                                                                                    |
| お知らせ                                                                                                    |                                                                                                    |
| ・手数料が表示されますので、必ずご確認<br>(支払い)準約を変更する場合は、この原則                                                                                                    | 8ください。<br>9日間の開催化してください。)                                                                                                    |
| 受験科決資後の申込内容簡違いによる取                                                                                                    | 3月し-旅会は一切できませんのでご注意ください。                                                                                                    |
|                                                                                                    |                                                                                                    |
| <b>iirai</b> compass                                                                                                    | 粉瓶法に置く表<br>お踏合せ先 よくある簧筒 利用規模 東東南                                                                                                    |
|                                                                                                    |                                                                                                    |
| ~~ <u> </u>                                                                                                    | シ ログイン得能を更 志厳な情報を更 申込用目 ログアウト                                                                                                    |
| (如) 泉大寺字園                                                                                                    | 中字校<br>編集 ) お支払い方法の入力 ) (1月60年60月日) 送売方 )                                                                                                    |
| Step5 出願情報の確認                                                                                                    |                                                                                                    |
| 試験名・受験料・検定料・お                                                                                                    | 支払い方法の確認                                                                                                    |
| DORRS - DORE                                                                                                    | 4 散移提映 1月15日 09:40~<br>20 000円                                                                                                    |
| 平衡于数和<br>合計                                                                                                    | 20,0007<br>514円<br>20.514円                                                                                                    |
| お支払い方法                                                                                                    | 0L59hb-k                                                                                                    |
|                                                                                                    | クレジットカード勝利 MACCをさい 、<br>クレジットカード勝号 (PARS7)                                                                                                    |
|                                                                                                    | <i>ガ正一直</i> 後(ウスト環境)<br>セキュリティコード (#A017)                                                                                                    |
|                                                                                                    | <u>3:12=337+72=F212</u><br>\$125888                                                                                                    |
|                                                                                                    |                                                                                                    |
| 志願者情報の確認                                                                                                    |                                                                                                    |
| 志願養氏名(漢字)<br>志願者氏名(カナ)                                                                                                    | 未完員<br>ミライ い/ひ                                                                                                    |
| 外于有数<br>生年月日                                                                                                    | ない<br>2011年07月07日                                                                                                    |
| 影使器号<br>都造市県                                                                                                    | 6310803<br>师投版                                                                                                    |
| 市区町村<br>町名 · 雪地                                                                                                    | 奈良市<br>山陵町1375                                                                                                    |
| $\approx$                                                                                                    | ~~~~~~~~~~~~~~~~~~~~~~~~~~~~~~~~~~~~~~~                                                                                                    |
| 上記入力内容にお販売入はありません。                                                                                                    | utr.                                                                                                    |
| 「上紀内容で申込む」ボタンクリック<br>クリックする前に以下の項目を再確認<br>申込内容                                                                                                    | 後、備正ができなくなります。<br>(2)、割りがなければチェックをつけてください。                                                                                                    |
| 東大寺学園中学校                                                                                                    |                                                                                                    |
| 8申込みの試験は以下の内容であ                                                                                                    | 5回道丸はありませんか                                                                                                    |
| 金 数和信頼 1月15日     世界は金て入力されていますか()                                                                                                    | 2,53可能文学最老最祝る場合を除く)                                                                                                    |
| 奈良県 奈良市 山陵!                                                                                                    | 明1375                                                                                                    |
|                                                                                                    |                                                                                                    |
|                                                                                                    | R3                                                                                                    |
|                                                                                                    |                                                                                                    |
| miraicompass                                                                                                    | 特別法に選づく表示<br>お信合せ先 よくある償間 利利時的 採用環境                                                                                                    |
| miralcompass                                                                                                    | 料理法に第三人称:<br>利用会せ方: よくから展開 利用用約 東岸市場                                                                                                    |
| miraicompass                                                                                                    |                                                                                                    |
| mirakompass<br>到東大寺学園<br>GODEF ) 1988年3月 1月18日                                                                                                    | ####################################                                                                                                    |
| mbrakcompass<br>動東大寺学園<br>SCRERT、SCREREAX7、SCRE<br>SCRERT<br>SCRERT                                                                                                    | HRACEPCAR<br>HRACE<br>HRACE |
| miralcompass<br>更大寺学園<br>500日 (2005年) 1998<br>500日 (2005年) 1998<br>500日 (200558)<br>500日 (200558)<br>500<br>500<br>500<br>500<br>500<br>500<br>500<br>50                                                                                                    | Million 2 くらうな Million 2 くらうな Million 2 くらうな Million 2 くらうな Million 2 American 4 American 4                                                                                                    |
| miralcompass<br>更大寺学園の<br>2038年 2038年37 2053<br>2010<br>2010 | Mithan 2 (45) (1997)     Action 2 (1997)     Action 2 (1997                                                                                                    |
| 市traicompass           東大寺学園の           この時代         ごの時代           この時代         ごの時代           この時代         ごの時代           この時代         ごの時代           この時代         ごの時代           この時代         ごの時代           この時代         ごの時代           この時代         ごの時代           この時代         ごの時代           この時代         ごの時代           この時代         この時代           この時代         この時代           この時代         この時代           この時代         この時代           この時代         この時代           この時代         この時代           この時代         この時代           この時代         この時代           この時代         この時代           この時代         この時代           この時代         この時代                                                                                                    | HOLDER 2 4 05 2000 1998 1998 1998 1998 1998 1998 1998 1                                                                                                    |

## STEP5. 出願書類を印刷する

- ●検定料の支払いが確認されると、マイページに 受験票ボタンが表示されます。
   【受験票】をクリック
   ※コンビニやペイジー(ATM)支払いの場合は、支払いが 完了するまで表示されません
- ②【「受験票」表示】をクリックし、受験票を印刷 事前にマイページより顔写真のデータをアップロードして頂くと、 顔写真つきの受験票が印刷できます。 [顔写真データの注意] 上半身・正面・無帽で3ヶ月以内に撮影したもの(カラー・白黒可)
  - ※ PDF ファイルの保存・印刷方法は、お使いの機器やソフトウェア によって異なりますので、取り扱い説明書などをご確認ください
  - ※保存した PDF ファイルは、コンビニのマルチコピー機でも 印刷可能です
- ③コンビニエンスストアでの印刷を希望される場合は、 「コンビニエンスストアでプリントする方はこちら」を クリック(下記参照)
- ミライ ツバサ さんのマイ 中以開発・配信メールを確認する  $\sim$ 中込着号 入出区分 F (🖉 mira NALCHICKS () 東大寺学園中学校 受赎票(中込番号:241000002) LUNE THE 2 3 ( mirakcom 新設法に基づく表 時間の日本 よくから単語 単分の日 285443 東大寺学園中 受験服 25/27 I.97 2/19 兵名 未来 異 (特ち物) (分析物) (分析数) (分解記)利用

(@) 東大寺学園中学校

東大寺学園十学校 6N2-0-5511

#### ④「受験票」は<u>受験当日に持参</u>

## 「申込内容確認書」または「受験票」を印刷する方法

### △コンビニエンスストアで印刷する

### 🚺 インターネット出願サイト内のプリント予約を利用する [おすすめ]

「申込確認」「受験票」ページ内の「コンビニエンスストアでプリントする方はこちら」よりプリント予約を進めてください。 ご登録いただいたメールアドレスへ「予約番号」が届きますので、選択された各コンビニエンスストアのマルチコピー機で印刷してください。

### 2 アプリを利用する

①スマートフォンなどに専用アプリ(無料)を利用する場合、以下のアプリをダウンロードしてください。

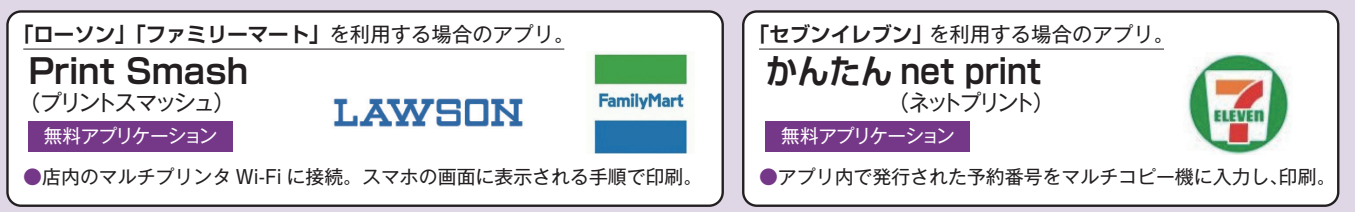

※ iOS 用アプリは「App Store」で、Android 用アプリは「Google Play」で検索し、ダウンロードしてください。

②「申込内容確認書」・「受験票」のそれぞれのデータ(PDF ファイル)を表示します。

iPhone の場合
 表示されている「申込内容確認書」または「受験票」の「共有<sup>↑</sup>」をタップ。表示された「その他」項目からアプリを選択、該当の PDF を登録・追加します。
 Android の場合
 あっされている「申込内容確認書」または「受験票」をタップ、「共有◆」をタップ。アプリを選択、該当の PDF を登録・追加します。

## 国家庭用プリンタで印刷する

Wi-Fi接続や通信でのデータ送信が可能の場合、お持ちのプリンタで印刷できます。設定方法については、プリンタの取扱説明書をご確認ください。

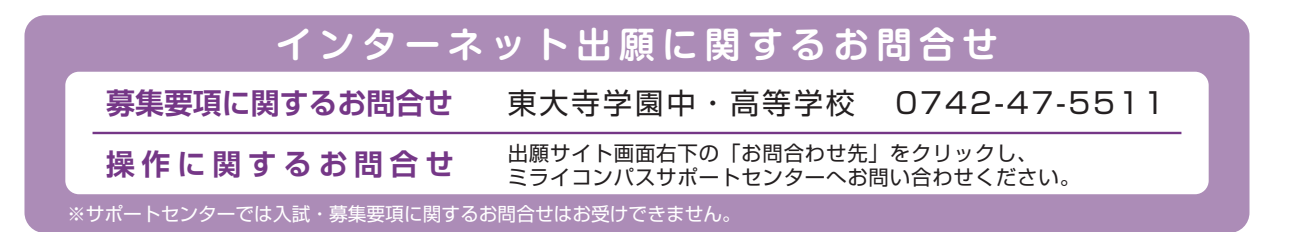